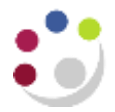

## Salary drill down function

| Responsibility: | GM Grants Administrator or GM Grants Investigator |
|-----------------|---------------------------------------------------|
| Navigate:       | Expenditures → Expenditure Enquiry                |

This functionality, part of the Expenditure Enquiry, allows users to view further details of the employer's pension, NI and levy costs, in addition to the individual's gross pay, for all postings from CHRIS (the HR module).

To limit search, after entering the **Project Number**, type STAFF COSTS in **Expenditure Category** field. **Expend Item Dates** can also be entered if known.

| Project Number<br>Task Number<br>Award Number<br>Trans Id |                     |        | Pr<br>A<br>Expe | nject Name<br>Task Name<br>ward Name<br>inditure Org |      | 90 |
|-----------------------------------------------------------|---------------------|--------|-----------------|------------------------------------------------------|------|----|
| Expend Item Dates                                         | - (                 | Sundar | Ci Direas       | diture Type                                          |      |    |
| Expenditure<br>Expenditure Categ                          | Key _               |        | Other           | Transaction Source                                   | -    |    |
| Expenditure Ba                                            | éch                 |        |                 | Costed Processing<br>Status                          | •    |    |
|                                                           | ✓Exclude Net Zero I | temi   |                 | Çlear                                                | Find | 0  |

Click on the **Find** button, and select the appropriate record by ensuring the cursor is in the relevant line. Refer to the **Comment** or **Expenditure Batch** (will start with CPG) field to ensure the transaction is from CHRIS. (No results will be returned if a journal transaction is selected.)

Go to the Reports menu, and select Salary Drill-Down.

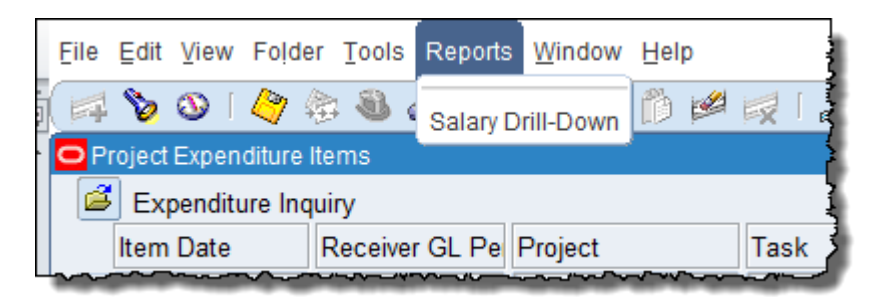

The staff cost details are displayed.

| All Distributions                                                                                                    |                                      |                                               | Expert Clase |
|----------------------------------------------------------------------------------------------------|--------------------------------------|-----------------------------------------------|--------------|
| Department Payroll Person Ref Samane Foresame Cost Code Pay Cost Penson   Ecology Reserch & Stopents 30012345 Bloggs Joe ZZ45/111.0LRG66666.ABAE 2.324.60 | ension Cost NJ Cost<br>559.45 100.64 | Apprenticuship Lovy Total Cor<br>0.00 0.050.8 | ž            |

Close this screen to return to the **expenditure enquiry**. When prompted, select **OK**, followed by **Yes**, to close window.